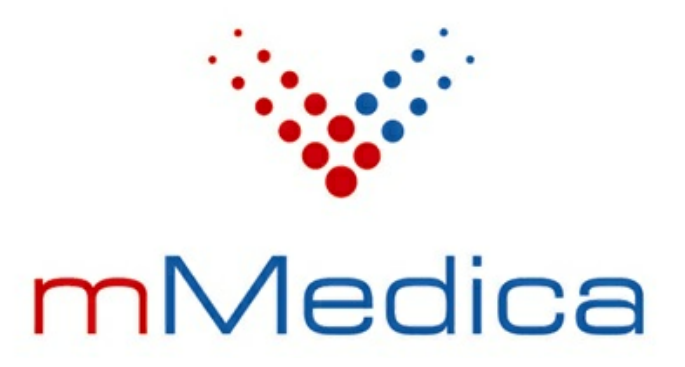

# Moduł Pharmindex Baza leków

Instrukcja użytkownika

Wersja 8.2.0

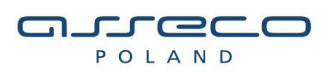

07.07.2022

# Spis treści

| Rozdzi | ał 1   | Rozpoczęcie pracy z modułem             | 2  |
|--------|--------|-----------------------------------------|----|
| Rozdzi | ał 2   | Aktualizacja słownika leków             | 4  |
| 2.1    | Brak s | struktury bazy leków Pharmindex         | 6  |
| Rozdzi | ał 3   | Funkcjonalność słownika                 |    |
| 3.1    | Wyszu  | ukiwanie pozycji w słowniku             | 10 |
|        | 3.1.1  | Konfiguracja sposobu wyszukiwania       | 10 |
|        | 3.1.2  | Wyszukiwanie leków                      | 10 |
|        | 3.1.3  | Wyszukiwanie odpowiedników              |    |
| 3.2    | Opis l | leku                                    | 13 |
| 3.3    | Zgłos  | zenie problemu do producenta bazy leków | 16 |

## Wstęp

Moduł **Pharmindex Baza leków** to profesjonalna i aktualizowana na bieżąco baza produktów leczniczych, wzbogacona wartością merytoryczną w postaci opisów leków.

Podstawowa wersja słownika dostępna jest w wersji Standard oraz Standard+ programu mMedica i umożliwia korzystanie z bazy leków w zakresie takich informacji jak: nazwa, postać, opakowanie, dawka, producent, odpłatność. Pozostałe informacje o lekach (w tym np. dawkowanie, przeciwwskazania, czy interakcje) zawarte w opisie leku, są dostępne w ramach pełnej wersji bazy danych Pharmindex, z której można skorzystać po zakupieniu licencji na moduł dodatkowy Pharmindex Baza leków.

Ilustracje i "zrzuty" ekranowe zamieszczone w niniejszej publikacji mają charakter instruktażowy i mogą odbiegać od rzeczywistego wyglądu ekranów. Rzeczywisty wygląd ekranów zależy od posiadanej wersji aplikacji, aktywnych modułów dodatkowych oraz numeru wydania. Większość zrzutów ekranowych zamieszczonych w niniejszej instrukcji została wykonana przy pomocy wersji Standard+ z aktywnymi wszystkimi modułami dodatkowymi.

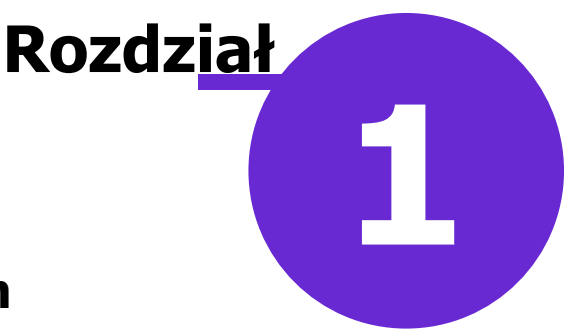

### Rozpoczęcie pracy z modułem

Aby rozpocząć pracę z modułem Pharmindex Baza leków należy:

- dokonać zakupu modułu na stronie Centrum Zarządzania Licencjami
- pobrać nowy klucz licencyjny i wczytać go do programu mMedica w Zarządzanie > Operacje techniczne
   > Aktywacja systemu mMedica
- włączyć moduł w Zarządzanie > Konfiguracja > Konfigurator, pozycja: System > Moduły dodatkowe, dostępne jako parametr dla stacji roboczej

Szczegółowa instrukcja włączenia modułu:

- 1. Przejść do: Zarządzanie > Konfiguracja > Konfigurator, pozycja: System > Moduły dodatkowe.
- 2. Wybrać ikonę **Stacja**, znajdującą się w lewym dolnym rogu ekranu.
- 3. Na liście modułów dodatkowych zaznaczyć moduł Pharmindex Baza leków.
- 4. Zapisać zmiany przyciskiem **Zatwierdź**.
- 5. Zaakceptować komunikat o konieczności restartu aplikacji i ponownie zalogować się do programu.

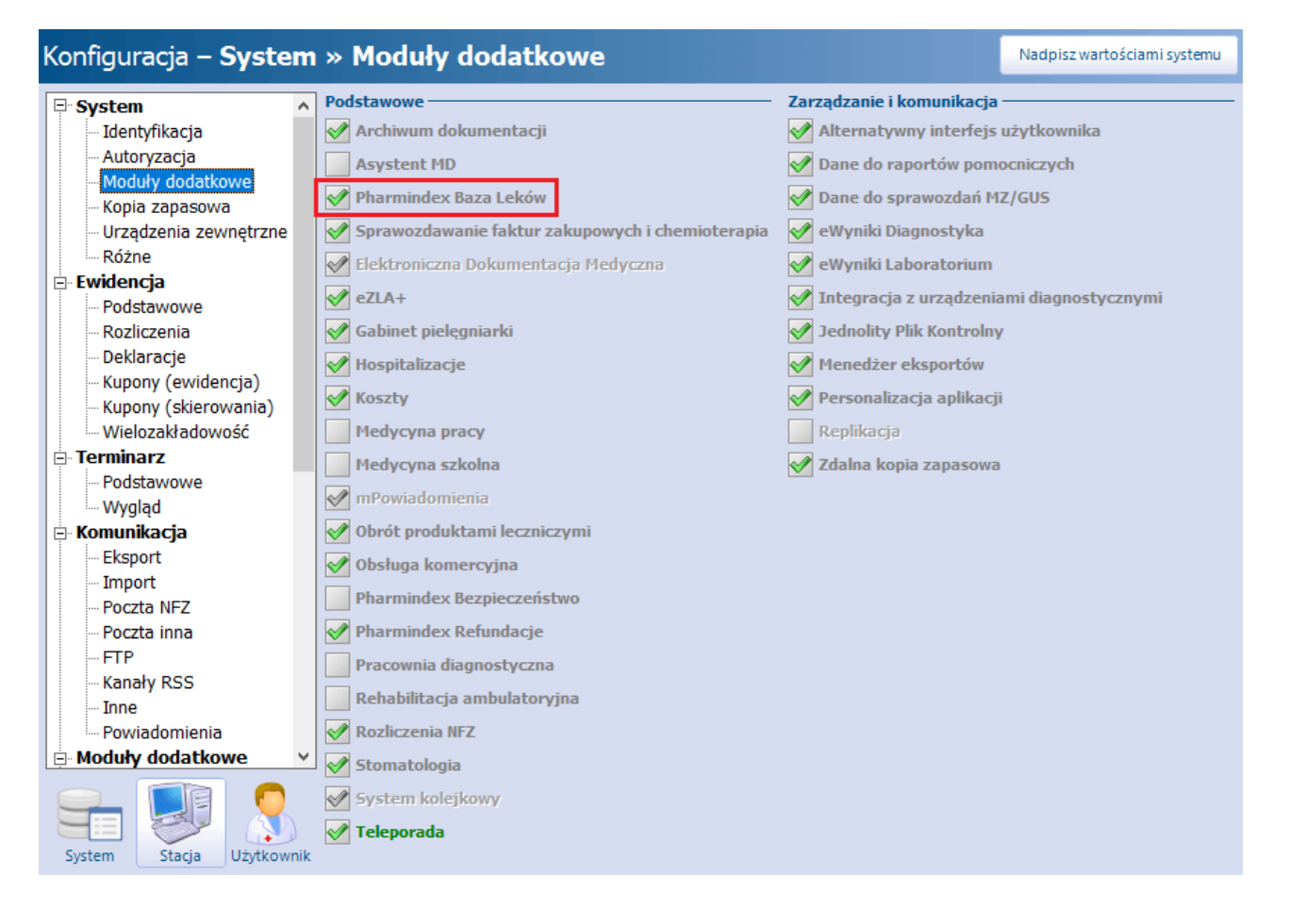

Po poprawnym uruchomieniu modułu, można rozpocząć z nim pracę. Obsługa modułu Pharmindex Baza leków dostępna jest z poziomu okna startowego programu mMedica oraz z poziomu Gabinetu.

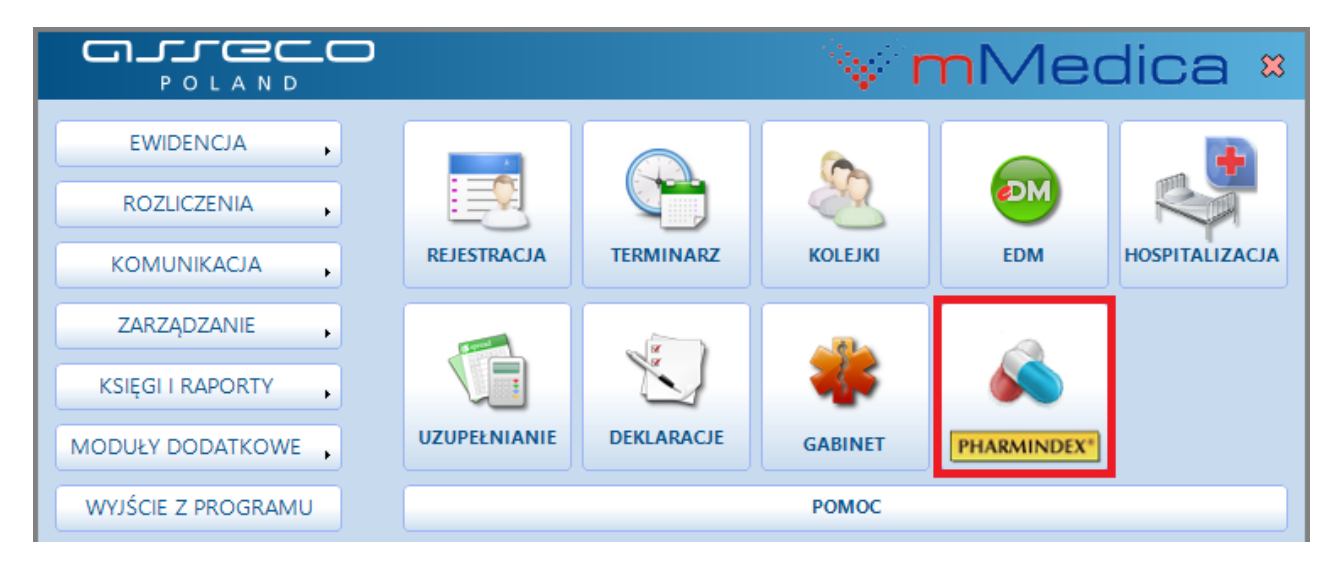

Od wersji 8.2.0 aplikacji mMedica okno modułu jest również dostępne w ścieżce: Moduły dodatkowe > Pharmindex.

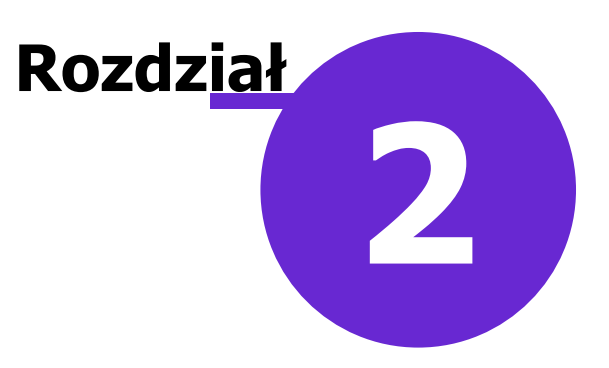

### Aktualizacja słownika leków

Zakup modułu dodatkowego Pharmindex Baza leków gwarantuje m.in.:

- stale weryfikowany i aktualizowany asortyment produktów leczniczych, w tym dawek, postaci i opakowań aktualnie dostępnych w obrocie,
- > aktualne ceny leków refundowanych obejmujące informacje z obwieszczeń refundacyjnych,
- > ceny leków pełnopłatnych aktualizowane w systemie dwumiesięcznym.

Powyższe dane wdrażane są do aplikacji mMedica poprzez aktualizacje słownika, udostępniane na bieżąco przez producenta Pharmindexu. Warunkiem wykonywania automatycznych aktualizacji jest włączenie parametru **Automatycznie aktualizuj bazę leków Pharmindex** znajdującego się w: Zarządzanie > Konfiguracja > Konfigurator, pozycja: System > Różne.

W przypadku udostępnienia nowej aktualizacji, tuż po zalogowaniu użytkownika do programu mMedica, wyświetlony zostanie stosowny komunikat w oknie powiadomień aplikacji mMedica:

| Powiadomienia aplikacji mMedica                                                  | ×          |
|----------------------------------------------------------------------------------|------------|
| Wizyty do autoryzacji<br>W systemie istnieją wizyty do autoryzacji.              | Wyświetl   |
| Aktualizacja bazy Pharmindex<br>Udostępniono aktualizację bazy leków Pharmindex. | Aktualizuj |
|                                                                                  | Wyjście    |

Wybranie przycisku **Aktualizuj** uruchomi proces automatycznej aktualizacji słownika, której stan obrazowany jest na pasku postępu ukazanym poniżej:

|                               |                                                   |                  | % r                 | nMe       | dica           |  |  |  |  |
|-------------------------------|---------------------------------------------------|------------------|---------------------|-----------|----------------|--|--|--|--|
| EWIDENCJA ,                   |                                                   |                  |                     |           |                |  |  |  |  |
| ROZLICZENIA                   |                                                   |                  | ×2                  | ÐM        |                |  |  |  |  |
| KOMUNIKACJA                   | REJESTRACJA                                       | TERMINARZ        | KOLEJKI             | EDM       | HOSPITALIZACJA |  |  |  |  |
| ZARZĄDZANIE                   |                                                   |                  |                     | -         |                |  |  |  |  |
| KSIĘGI I RAPORTY              |                                                   | 1                |                     | <b>\$</b> |                |  |  |  |  |
| MODUŁY DODATI                 | obieranie aktuali                                 | zacji bazy leków | Pharmindex (1 z     | 2)        |                |  |  |  |  |
| WYJŚCIE Z PROC                |                                                   |                  |                     |           |                |  |  |  |  |
| KOMUNIKATY<br>Nie ma opubliko | KOMUNIKATY Zakończ                                |                  |                     |           |                |  |  |  |  |
| Powiadamianie pacjeniow prze  | Powiadamianie pacjenitow przez sivis już od z gr. |                  |                     |           |                |  |  |  |  |
| EKG - podłączenie do mMedica  | <u>.</u>                                          |                  | <u>iq mineuica.</u> |           |                |  |  |  |  |

Informacje o aktualnej wersji słownika, dacie wydania aktualizacji i liście refundacyjnej wyświetlane są zawsze w prawym dolnym rogu okna Pharmindexu:

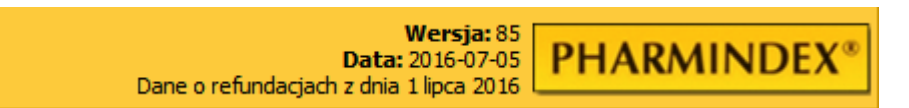

Jeśli z jakichś przyczyn baza leków Pharmindex nie aktualizuje się automatycznie (pomimo zaznaczonego parametru), należy skorzystać z ponownego pobrania bieżącej wersji słownika. W tym celu należy przejść do Zarządzanie > Konfiguracja > Konfigurator, menu: Funkcje dodatkowe i wybrać opcję **Wymuś ponowne pobranie słownika leków Pharmindex.** 

| Funkcje dodatkowe       | - 📑 -                           |
|-------------------------|---------------------------------|
| <u>B</u> uforuj zawarto | ść słownika BAZYL               |
| <u>W</u> yczyść bufor s | łownika BAZYL                   |
| Wymuś ponowr            | ne pobranie słownika Pharmindex |

Wyświetlony zostanie komunikat informujący o konieczności przelogowania się w aplikacji, gdyż dopiero kolejne uruchomienie programu włączy opcję automatycznej aktualizacji słownika leków.

|   | mMedica                                                                                                    |  |
|---|----------------------------------------------------------------------------------------------------|--|
| Â | Aktualna wersja słownika leków Pharmindex zostanie pobrana przy<br>kolejnym uruchomieniu aplikacji mMedica.<br>Kontynuować? |  |
|   | <u>T</u> ak <u>N</u> ie                                                                                                    |  |

#### 2.1 Brak struktury bazy leków Pharmindex

Odtworzenie kopii zapasowej bazy danych mMedica, w której nie uwzględniono słownika leków Pharmindex, skutkuje nieutworzeniem się struktur Pharmindexu. Konsekwencją tego jest niemożność korzystania z funkcjonalności.

Oznakami braku struktur jest wyświetlanie komunikatu, jak na zrzucie ekranu zamieszczonym poniżej, oraz zerowa wersja słownika.

| PH         | ARMI             | NDEX®                               |                           |                            |                   |                               |
|------------|------------------|-------------------------------------|---------------------------|----------------------------|-------------------|-------------------------------|
| Szukaj:    |                  |                                     |                           |                            |                   | <b>_</b>                      |
|            | Leki             | Wskazania ref.                      | ATC                       | Substancje czynne          | Firmy Farm.       |                               |
|            | Brak leku        | ı w wynikach v                      | vyszukiwa                 | inia może by               | yć spowodowa      | ny:                           |
|            |                  | <ul> <li>Czasowym</li> </ul>        | wstrzyman                 | iem leku w ob              | procie.           |                               |
|            | •                | Wygaśnięciem p                      | ozwolenia r               | a dopuszczer               | nie do obrotu.    |                               |
| • Zak      | ończeniem pr     | odukcji leku zgło                   | oszonym prz<br>dostępność | zez firmę farm<br>ci leku. | naceutyczną i/lub | o weryfikacją                 |
|            |                  | •                                   | Zmianą na                 | zwy leku.                  |                   | п                             |
|            |                  | • Czasowym v                        | vprowadzei                | niem leku do               | obrotu.           | V                             |
| Zg<br>prof | płoś<br>blem (FS | ieku Znajdź<br>j) Znajdź<br>podobne | Interakcje                |                            |                   | Wersja: 0<br>Data: 2013-03-22 |

W celu odtworzenia struktur bazy Pharmindex należy uruchomić tryb serwisowy instalatora poprzez:

- a) uruchomienie instalatora z pliku mmFullInstall.exe, znajdującego się w tej samej wersji co zainstalowany program,
- b) uruchomienie opcji Zarządzaj instalacją dostępnej w menu Windowsa: *Start > Programy/Wszystkie* programy > mMedica.

Następnie po uruchomieniu okna *Tryb serwisowy instalatora* należy wybrać opcję **Napraw mMedica.** Po zakończonym procesie należy włączyć w programie opcję <u>automatycznej aktualizacji bazy leków Pharmindex</u> i przelogować się w aplikacji w celu uruchomienia aktualizacji.

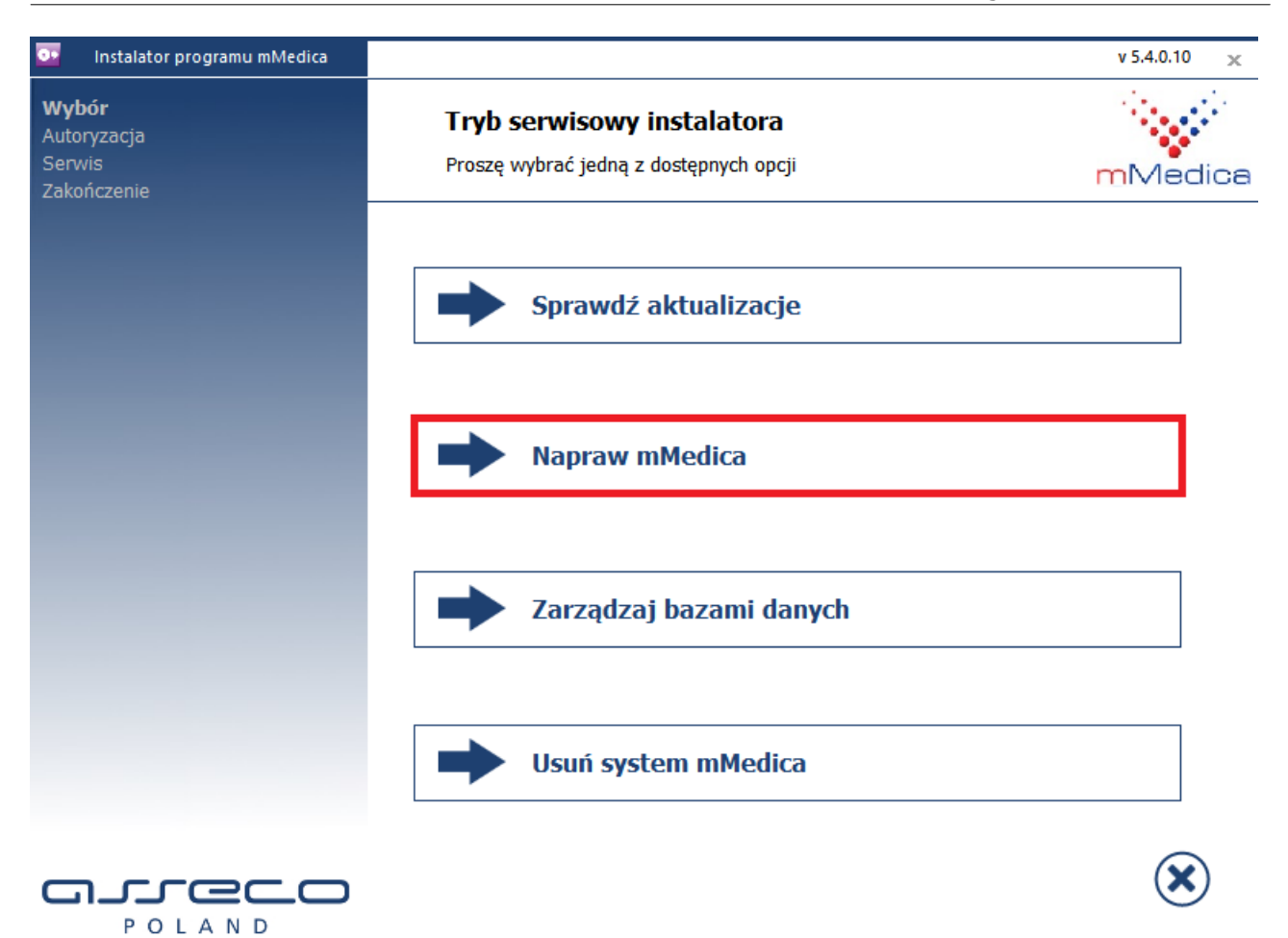

### Funkcjonalność słownika

Baza leków Pharmindex dostępna jest w aplikacji mMedica w dwóch miejscach:

• Ze strony startowej programu poprzez kliknięcie przycisku (od wersji 8.2.0 również poprzez ścieżkę: Moduły dodatkowe > Pharmindex). Z tego poziomu użytkownik ma dostęp do kompendium leków, zawierające indeks ponad 17 000 produktów leczniczych dostępnych w Polsce.

**Rozdz**iał

• Z poziomu *Gabinetu* - po otwarciu wizyty i wybraniu w głównym panelu ikony Recepty, użytkownik ma pełen dostęp do kompendium leków oraz możliwość przepisania wybranego leku na receptę.

Przejście do jednej z powyższych lokalizacji spowoduje otwarcie formatki Pharmindexu, prezentującej leki uporządkowane alfabetycznie.

|   | PH/                          | ARMI                                    | NDEX                         | R                   |                   |             |                 |                          |                                                     |                   |                                                                            |
|---|------------------------------|-----------------------------------------|------------------------------|---------------------|-------------------|-------------|-----------------|--------------------------|-----------------------------------------------------|-------------------|----------------------------------------------------------------------------|
| S | zukaj:                       |                                         |                              |                     |                   |             |                 |                          |                                                     |                   | •                                                                          |
|   |                              | Leki                                    | Wskazania ref.               | ATC                 | Substancje czynne | Firmy Farm. | Inter           | akcje                    |                                                     |                   |                                                                            |
|   | Leki                         |                                         |                              | Opakowanie          | Ka                | at.         | ATC             | Cena                     | Substancja                                          | Dostępność        | Úwagi 🏻                                                                    |
| Þ | 4Flex pro                    | oszek do sporz. za                      | w. doustnej                  | 30 saszetek 10,02 g | 0                 | rc          |                 | Detaliczna:<br>67,90 zł  | Collagen, Ascorbic acid                             | 80%               | Dostępny w obrocie                                                         |
|   | 4Flex pro                    | oszek do sporz. za                      | w. doustnej                  | 30 saszetek 10,02 g | 0                 | гс          |                 | Detaliczna:<br>68,70 zł  | Collagen, Ascorbic acid                             | 5%                | Dostępny w obrocie                                                         |
|   | 4 Lacti I<br><u>Nord Far</u> | Baby krople dous<br>m                   | ne                           | but. 5 ml           | 0                 | rc          |                 | Detaliczna:<br>12,99 zł  | Lactobacillus rhamnosus                             | 50 <mark>%</mark> | Dostępny w obrocie                                                         |
|   | 4 Lacti I<br><u>Nord Far</u> | <b>Baby Plus</b> zaw. d<br><u>m</u>     | oustna                       | but. 10 ml z pipetą | 0                 | rc          |                 | Detaliczna:<br>24,99 zł  | Lactobacillus rhamnosus GG,<br>Colecalciferol       | 5%                | Dostępny w obrocie                                                         |
|   | 4 Lacti (<br><u>Nord Far</u> | GG kaps.<br>m                           |                              | 20 szt.             | 0                 | rc          |                 | Detaliczna:<br>12,99 zł  | <u>Lactobacillus rhamnosus GG,</u><br><u>Inulin</u> | 5%                | Dostępny w obrocie                                                         |
|   | Abacav<br>powl. (60          | <b>ir + Lamivudine</b><br>00 mg+300 mg) | Mylan tabl.                  | 30 szt.             | R                 | )Z          | <u> J05AR02</u> |                          | Abacavir, Lamivudine                                | Brak danych       | Dostępny w obrocie                                                         |
|   | Abaktal<br>Sandoz            | le tabl. powl. (40)                     | ) mg)                        | 10 szt.             | R                 | p           | <u> J01MA03</u> | Detaliczna:<br>37,46 zł  | <u>Pefloxacin</u>                                   | 5%                | Skrócone pozw./w:<br>w obrocie na                                          |
|   | Abaktal<br><u>Sandoz</u>     | le roztw. do inf. (                     | 400 mg/5 ml)                 | 10 amp. 5 ml        | L                 | z           | <u> J01MA03</u> | Detaliczna:<br>56,82 zł  | <u>Pefloxacin</u>                                   | Brak danych       | Dostępny w obrocie                                                         |
|   | Abasag<br>j.m./ml)           | lar roztw. do wstr                      | z. (100                      | 10 wkł. 3 ml        | R                 | p           | A10AE04         | Detaliczna:<br>305,94 zł | Insulin glargine                                    | 50 <mark>%</mark> | Dostępny w obrocie                                                         |
|   | Abelcet<br>mg/ml)            | konc. do sporz. z                       | aw. do inf. (5               | 10 fiolek 20 ml     | L                 | z           | <u> J02AA01</u> |                          | Amphotericin B                                      | Brak danych       | Dostępny w obrocie                                                         |
|   | ABE płyr<br><u>Grupa In</u>  | n na skórę ((89 m<br><u>co</u>          | ]+89 mg)/g)                  | but. 8 g            | 0                 | rc          | D11AF           | Detaliczna:<br>9,42 zł   | Lactic acid, Salicylic acid                         | 100%              | Dostępny w obrocie                                                         |
|   | Abilify r<br>Otsuka P        | oztw. do wstrz. (7<br>harmaceutical Net | ,5 mg/ml)<br><u>herlands</u> | fiolka 1,3 ml       | R                 | p           | N05AX12         | Detaliczna:<br>19,82 zł  | Aripiprazole                                        | 5%                | Dostępny w obrocie                                                         |
|   | Abilify ta<br>Otsuka P       | abl. (10 mg)<br>harmaceutical Net       | <u>herlands</u>              | 28 szt.             | R                 | p           | N05AX12         | Detaliczna:<br>528,60 zł | Aripiprazole                                        | 5%                | Dostępny w obrocie 🗸                                                       |
|   | Zgk<br>probl                 | oś<br>em Opis<br>(FS                    | eku 🔍 Zn<br>) pod            | ajdź<br>obne        |                   |             |                 |                          |                                                     | Dane o refundacja | <b>Wersja:</b> 226<br><b>Data:</b> 04-09-2020<br>ch z dnia 1 września 2020 |

Poszczególne kolumny tabeli z listą leków zawierają szczegółowe informacje na temat nazwy leku, opakowania, kategorii dostępności, klasyfikacji anatomiczno-terapeutycznej, cenie leku oraz jego dostępności na rynku.

W wersji 6.6.5 aplikacji mMedica zakres danych wyświetlanych w oknie bazy leków Pharmindex rozszerzono

Wersja: 246 Data: 26-02-2021 e dnia 1 marca 2021

o kolumnę **"Dostępność"** prezentującą procentowo informację o dostępności leków. Informacja ta aktualizowana jest cyklicznie poprzez usługę mmService zainstalowaną na serwerze. Świadczeniodawca posiadający licencję na moduł dodatkowy <u>Menedżer Eksportów</u> będzie miał dostęp do podglądu i edycji zadania pobierania informacji o dostępności leków po przejściu do okna: Zarządzanie > Operacje techniczne > Harmonogram Zadań.

PHARM INDEX\* 0 00 BAEYL 0 220 Leki receptu Stale poda Leki p Baza lekó Baza lekóv Wityta Wityta Datr. i bila Dane me United Skierowała Bart Druki Receptu Szukaj: -🔻 📄 Pielęgniarka Wskazania Substancje Firmy farm. ATC Odpłatność Wiek – wpływ Substancje Dostępność Producent Wpływ na badania diagnostyczne Wskazania 4Flex proszek do sporz. zaw. doustnej 30 saszetek 10.02 g Valeant 4Flex proszek do sporz. zaw. doustnej 30 saszetek 10,02 g Valeant 5% Abacavir + Lamivudine Mylan tabl. powl. (600 mg+300 mg) 30 szt Mylan A Brak danvch Abaktal® tabl. powl. (400 mg) 10 szt. Sandoz A 5% A Abasaglar roztw. do wstrz. (100 10 wkł. 3 m WSK/S75+/C 30%/S75+/C Eli Lilly Nederland 50% j.m./ml) Abelcet konc. do sporz. zaw. do inf. (5 10 fielek 20 m Teva Pharmaceuticals Polska A Brak danych mg/ml) ABE płyn na skórę ((89 mg+89 mg)/g) but. 8 q Grupa Inco Abilify roztw. do wstrz. (7,5 mg/ml) fiolka 1,3 ml Otsuka Pharmaceutical 5% Netherlands Abilify tabl. (10 mg) 28 szt. Otsuka Pharmaceutical Δ 5% Netherlands Abilify tabl. (15 mg) 56 szt. WSK Otsuka Pharmaceutical Δ 20% Abilify tabl. (15 mg) 14 szt Otsuka Pharmaceutical A 5% Netherlands Ahilify tahl (15 mg 78 czt WSK Otsuka Pharr

Poniższy zrzut ekranowy prezentuje widok bazy leków Pharmindex w oknie wizyty otwartej w Gabinecie.

W wersji 6.9.0 programu w powyższym oknie została dodana kolumna **"Substancje pomocnicze".** Jeżeli dla danego leku istnieje ryzyko pojawienia się problemów związanych z występowaniem specyficznych substancji czynnych, które nie pełnią roli leczniczej, ale mogą wpływać na stan pacjenta (uczulenia),

wówczas w tej kolumnie wyświetli się dla niego symbol ostrzeżenia *Pharmindex Bezpieczeństwo*, po najechaniu na ikonkę symbolu kursorem myszy i kliknięciu w link, który się pojawi, użytkownik będzie mógł zapoznać się ze szczegółową informacją dotyczącą tych substancji zamieszczoną w <u>opisie leku</u>.

Natomiast w wersji 6.9.5 zostały dodane następujące kolumny:

podobne

- "Wiek wpływ na refundację" dla danego leku pojawi się w niej symbol ostrzeżenia, jeżeli na
  poziom refundacji tego leku ma wpływ wiek pacjenta. Przy aktywnym module dodatkowym Pharmidex
  Baza leków, po najechaniu na symbol kursorem myszy i kliknięciu w link, otworzy się opis leku ustawiony
  na sekcji Zakres wskazań objętych refundacją.
- "Wpływ na badania diagnostyczne" pojawi się w niej symbol ostrzeżenia dla leków, które mogą wpływać na wynik badania diagnostycznego. Informacja o wpływie na badania diagnostyczne znajduje się również w opisie leku w sekcji Informacje dodatkowe.

Uwaga! Funkcjonalność przepisywania leków na receptę została szczegółowo opisana w <u>instrukcji obsługi</u> programu mMedica.

Zgłoś problem... Opis leku

#### 3.1 Wyszukiwanie pozycji w słowniku

W niniejszym rozdziale opisano sposób wyszukiwania leków i innych produktów aptecznych w słowniku leków Pharmindex.

#### 3.1.1 Konfiguracja sposobu wyszukiwania

Ścieżka: Zarządzanie > Konfiguracja > Konfigurator, pozycja: Gabinet > Różne

Sposób wyszukiwania pozycji w słowniku leków Pharmindex zależny jest parametrów definiowanych w powyższej ścieżce:

- **Rozpocznij filtrowanie słownika Pharmindex po wpisaniu** (znaków) określa ilość znaków, po ilu słownik uruchomi proces wyszukiwania pozycji. Pole jest domyślnie puste, w związku z czym słownik wyszukuje pozycje po wpisaniu co najmniej 1 znaku.
- **Wyszukuj po fragmencie tekstu** zaznaczenie parametru włącza wyszukiwanie po fragmencie tekstu. Oznacza to, że wpisanie fragmentu nazwy leku w polu wyszukiwania spowoduje wyświetlenie wszystkich pozycji, zawierających w swojej nazwie tenże fragment. Parametr jest domyślnie wyłączony.

#### 3.1.2 Wyszukiwanie leków

W górnym panelu formatki znajduje się obszar wyszukiwania (pole "Szukaj"), umożliwiający szybkie znalezienie wybranego leku. W celu zawężenia wyników wyszukiwania do konkretnej kategorii (postaci leku) np. leki ziołowe, homeopatyczne, opatrunki itp. można skorzystać z listy rozwijanej, znajdującej się po prawej stronie pola "Szukaj" (zdj. poniżej).

| Sz | uka | j: Tasectan                            |                |      |           |                   |       |         |                  | <b>▼</b>                                                        |
|----|-----|----------------------------------------|----------------|------|-----------|-------------------|-------|---------|------------------|-----------------------------------------------------------------|
|    |     | Leki                                   | Wskazania ref. | TA [ | тс        | Substancje czynne | Firmy | / Farm. |                  | Produkt leczniczy<br>Produkt leczniczy ziołowy                  |
|    |     | Leki                                   |                |      | Opal      | kowanie           | Kat.  | ATC     | Cena             | Suplement diety<br>Kosmetyk                                     |
| Þ  |     | Tasectan kaps.<br>PharmaSwiss          |                |      | 15 szt.   |                   | отс   |         | Detaliczna: 32,  | Środek opatrunkowy<br>Środek diagnostyczny<br>Materiał modyczny |
|    |     | Tasectan proszek<br><u>PharmaSwiss</u> |                |      | 20 saszet | tek               | отс   |         | Detaliczna: 35,4 | Inne typy dopuszczone do obrotu<br>Środek homeopatyczny         |
|    |     |                                        |                |      |           |                   |       |         |                  | Środek farmakopealny<br>Artykuł apteczny                        |

Dodatkowo można wyszukiwać leki na podstawie klasyfikacji anatomiczno-terapeutycznej (ATC), wskazań refundacyjnych, nazwy międzynarodowej, substancji czynnej oraz producenta, do czego służą przyciski znajdujące się w górnej części okna bazy leków.

Szczegółowy opis przycisków znajdujących się na formatce\_Pharmindex:

Leki wybór przycisku powoduje wyświetlenie wszystkich leków znajdujących się w bazie w kolejności alfabetycznej. Aby wyszukać wybrany lek należy w polu "Szukaj" wpisać jego nazwę. Dodatkowo w polu obok można zawęzić wyświetlaną listę do wybranej kategorii (postaci leku) np. kosmetyk, środek opatrunkowy itp.

Wskazania ref. wybór przycisku powoduje otwarcie, po prawej stronie ekranu, okna z aktualną listą wskazań refundacyjnych, posortowanych alfabetycznie. Aby wyszukać konkretne wskazanie należy wpisać jego nazwę w polu wyszukiwania w dolnej części indeksu. Po zaznaczeniu wyszukanego wskazania w oknie *Wskazania refundacyjne,* w głównym oknie *Pharmindexu* wyświetlona zostanie lista wszystkich leków spełniających to kryterium (przykładowy zrzut ekranu znajduje się poniżej).

ATC

wybór przycisku udostępnia szybkie kryterium wyszukiwania na podstawie klasyfikacji

anatomiczno-terapeutycznej. Po prawej stronie ekranu zostanie otwarte okno, prezentujące indeks ATC. Po wybraniu w indeksie (drzewie) interesującej pozycji (gałęzi), w oknie z lekami wyświetlone zostaną leki do zastosowania w terapii wybranej grupy.

Substancje czynne wybór przycisku umożliwia wyszukiwanie leków zawierających w swoim składzie konkretną substancję czynną. Aby wyszukać konkretną substancję czynną należy wpisać jej nazwę lub fragment nazwy w polu wyszukiwania w dolnej części okna Substancje czynne. Podświetlenie wyszukanej substancji czynnej spowoduje wyświetlenie w głównym oknie Pahrmindexu wszystkich leków, zawierających dany składnik.

#### Firmy Farm.

wybór przycisku powoduje wyświetlenie, po prawej stronie ekranu, indeksu zawierającego listę producentów leków.

|    | PHARMINDEX® |                                               |                 |                                                          |                 |                                                    |                                                         |          |                                                                                  |    |
|----|-------------|-----------------------------------------------|-----------------|----------------------------------------------------------|-----------------|----------------------------------------------------|---------------------------------------------------------|----------|----------------------------------------------------------------------------------|----|
| Sz | uka         | j:                                            |                 |                                                          |                 |                                                    |                                                         |          |                                                                                  | -  |
|    |             | Leki                                          | Wskazania ref.  |                                                          | ATC             | Substancje czynne                                  | Firmy Farm.                                             |          |                                                                                  |    |
|    |             | Leki                                          | Opako           | Kat.                                                     | ATC             | Cena                                               | Substancja                                              | ^        | Wskazania refundacyjne                                                           | ^  |
|    |             | Alendran 70 tabl.                             | Idran 70 tabl   |                                                          | Alendronic acid |                                                    | Objawowe przerzuty w ośrodkowym układzie                | -        |                                                                                  |    |
|    | -           | (70 mg) 4 szt. Rp 30%: 4,98                   |                 | 30%: <b>4,98 zł</b>                                      |                 |                                                    | Objawy hipersekrecji występujące w przebiegu            | _        |                                                                                  |    |
|    |             | Alendrogen tabl.                              |                 | Alendronic acid Obniżanie podwyższonego ciśnienia śródga |                 |                                                    |                                                         |          |                                                                                  |    |
|    | -           | (/u mg)                                       |                 | .4                                                       |                 | 30%: 2,87 Zf                                       |                                                         |          | Obniżenie popędu u osób z rozpoznaniem zaburzeń                                  | 1  |
|    |             | Alendronat<br>Aurobindo tabl. (70             | 4 szt.          | Rp                                                       | <u>M05BA04</u>  | Detaliczna: 9,26 zł<br>30%: 2,78 zł                | Alendronic acid                                         |          | Obturacyjne choroby płuc - w przypadkach innych                                  |    |
|    | _           | Alendronat Bluefish                           |                 |                                                          | M05BA04         | Detaliczna: 9.28 zł                                | Alendronic acid                                         |          | Obturacyjne choroby płuc, choroby                                                |    |
|    |             | tabl. (70 mg)                                 | 4 szt.          | Rp                                                       |                 | 30%: 2,78 zł                                       |                                                         |          | Opóźnione dojrzewanie płciowe przy                                               |    |
|    |             | Alendronate Arrow                             | 4 cat           | Pn                                                       | M05BA04         | Detaliczna: 10,53 zł                               | Alendronic acid                                         |          | Osteoporoza                                                                      | 1  |
|    | -           | tabl. (70 mg)                                 | 4 521.          | κþ                                                       |                 | 30%: 3,85 zł                                       |                                                         |          | Osteoporoza pomenopauzalna (T-score mniejsze                                     |    |
|    |             | Alendronatum<br>123ratio tabl. (70            | 4 szt.          | Rp                                                       | <u>M05BA04</u>  | Detaliczna: 9,25 zł<br>30%: 2,78 zł                | Alendronic acid                                         |          | Osteoporoza posterydowa - profilaktyka                                           | -  |
|    | _           | Alendronic Acid                               |                 |                                                          | M05BA04         | Detaliczna: 9.51 zł                                | Alendronic acid                                         |          | Osteoporoza u pacjentek w wieku powyżej 65 lat ze                                | 3  |
|    |             | Genoptim® tabl.                               | 4 szt.          | Rp                                                       |                 | 30%: 2,85 zł                                       |                                                         |          | Ostre obturacyjne zapalenie oskrzeli u dzieci                                    | -  |
|    |             | Calcitonin 100 Jelfa<br>roztw. do wstrz. (100 | 5 amp. 1 ml     | Rp                                                       | H05BA01         | Detaliczna: <b>27,27 zł</b><br>30%: <b>8.18 zł</b> | <u>Calcitonin (salmon</u><br>synthetic)                 | ~        | Ostre stany zapalne oskrzeli w przypadku obturacji                               |    |
| 2  |             | Zgłoś<br>problem (F5)                         | ku 🔍 Zna<br>pod | ajdź<br>obne                                             | Interal         | kcje<br>Dane o refur                               | Wersja:<br>Data: 2016-07-<br>Idaciach z dnia 1 linca 20 | 86<br>20 | Ostre zesnoły wieńcowe w przypadkach innych piż<br>Osteop 😵 Następny 🐼 Poprzedni | ]. |

#### 3.1.3 Wyszukiwanie odpowiedników

Przed przepisaniem leku na receptę, istnieje możliwość zweryfikowania, czy dany lek posiada swój tańszy

odpowiednik. W tym celu należy wyszukać w bazie odpowiedni lek i kliknąć przycisk znajdujący się w dolnej części formatki.

W nowo otwartym oknie *Generyki* wyświetlone zostaną odpowiedniki o tej samej nazwie międzynarodowej, dawce, postaci farmaceutycznej i o tym samym wskazaniu terapeutycznym, z informacją o cenie i opakowaniu.

|    | PHARMINDEX®         |                                              |                                                                           |            |            |                   |  |  |  |
|----|---------------------|----------------------------------------------|---------------------------------------------------------------------------|------------|------------|-------------------|--|--|--|
| Sz | Szukaj: salazopyrin |                                              |                                                                           |            |            |                   |  |  |  |
|    |                     | Leki                                         | Wskazania ref. ATC Substancje czynne Firmy Far                            | m          |            |                   |  |  |  |
|    |                     | Leki                                         | E Generyki                                                                |            | ×          |                   |  |  |  |
| •  |                     | Salazopyrin™ EN tabl.<br>dojelitowe (500 mg) | <b>Salazopyrin™ EN</b> tabl. dojelitowe (500 mg) 100 szt<br>Pfizer Europe |            |            |                   |  |  |  |
|    |                     | Salazopyrin™ EN tabl.<br>dojelitowe (500 mg) | Produkty                                                                  | Opakowanie | Cena       |                   |  |  |  |
|    |                     | Salazopyrin EN tabl.<br>dojelitowe (500 mg)  | Sulfasalazin Krka tabl. (500 mg)<br>Krka                                  | 50 szt.    | 30,11 zł   |                   |  |  |  |
|    |                     |                                              | Salazopyrin EN tabl. dojelitowe (500 mg)<br>import równoległy - InPharm   | 100 szt.   | 50,34 zł   |                   |  |  |  |
|    |                     |                                              |                                                                           |            |            |                   |  |  |  |
|    |                     |                                              |                                                                           |            |            |                   |  |  |  |
|    |                     |                                              |                                                                           |            |            |                   |  |  |  |
|    | A .                 | Zgłoś Opis lekt                              | Znajdź                                                                    |            | l<br>Datas | <b>Nersja:</b> 86 |  |  |  |

Jeśli wybrany lek nie posiada odpowiedników, użytkownik zostanie poinformowany o tym stosownym komunikatem:

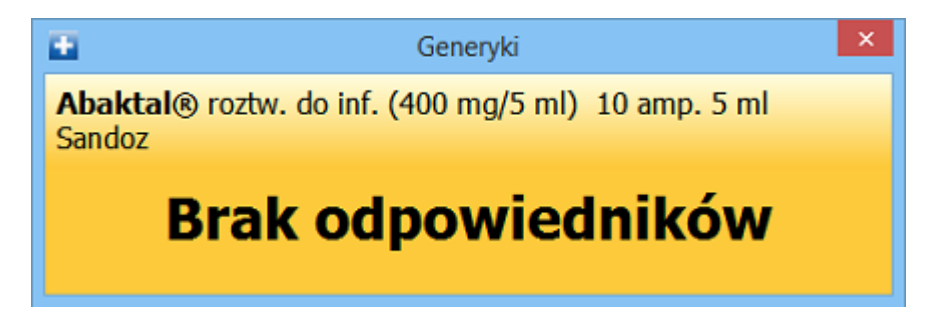

Znajdź podobne

#### 3.2 Opis leku

Dodatkową funkcjonalnością dostępną wyłącznie w module **Pharmindex Baza leków** jest szczegółowy opis leku. Aby uzyskać kompletne informacje na temat wybranego leku, po jego zaznaczeniu w słowniku,

Opis leku

| nal | eży                     | kliknąć przycisk 🛛                          |                 | , zna          | jdujący s       | się w dolnej częśo       | ci formatki.                          |                                                      |                               |
|-----|-------------------------|---------------------------------------------|-----------------|----------------|-----------------|--------------------------|---------------------------------------|------------------------------------------------------|-------------------------------|
|     | PHARMINDEX <sup>®</sup> |                                             |                 |                |                 |                          |                                       |                                                      |                               |
| Sz  | zuka                    | j:                                          |                 |                |                 |                          |                                       |                                                      | -                             |
|     |                         | Leki                                        | Wskazania ref.  |                | ATC             | Substancje czynne        | Firmy Farm.                           |                                                      |                               |
|     |                         | Leki                                        | Opako           | Kat.           | ATC             | Cena                     | Substancja                            | Dostępność                                           | î                             |
| Þ   |                         | 4 Lacti Baby krople<br>doustne              | but. 5 ml       | отс            |                 | Detaliczna: 14,00 zł     |                                       | Dostępny w obrocie                                   |                               |
|     |                         | Abaktal® tabl.<br>powl. (400 mg)            | 10 szt.         | Rp             | <u> J01MA03</u> | Detaliczna: 39,94 zł     | <u>Pefloxacin</u>                     | Dostępny w obrocie                                   |                               |
|     |                         | Abaktal® roztw. do<br>inf. (400 mg/5 ml)    | 10 amp. 5 ml    | Lz             | <u>J01MA03</u>  | Detaliczna: 56,82 zł     | <u>Pefloxacin</u>                     | Dostępny w obrocie                                   |                               |
|     |                         | Abasaglar roztw.<br>do wstrz. (100          | 10 wkł. 3 ml    | Rp             | <u>A10AE04</u>  | Detaliczna: 357,72<br>zł | <u>Insulin glargine</u>               | Dostępny w obrocie                                   |                               |
|     |                         | Abelcet konc. do<br>sporz. zaw. do inf. (5  | 10 fiolek 20 n  | Lz             | <u> J02AA01</u> |                          | Amphotericin B                        | Dostępny w obrocie                                   |                               |
|     |                         | <b>ABE</b> płyn na skórę<br>(111,25 mg/g+89 | but. 8 g        | отс            | D11AF           | Detaliczna: 9,42 zł      | <u>Lactic acid, Salicylic</u><br>acid | Dostępny w obrocie                                   |                               |
|     |                         | Abilify roztw. do                           | <u></u>         | _              | N05AX12         | Detaliczna: 19,82 zł     | <u>Aripiprazole</u>                   | <b>N</b> 1 1 1                                       | ¥                             |
| 2   | 4                       | Zgłoś<br>problem (F5)                       | eku 🔍 Zr<br>pod | najdź<br>dobne | lnteral         | kcje                     | Dane o r                              | Wersja<br>Data: 2016-0<br>efundacjach z dnia 1 lipca | <b>a:</b> 86<br>)7-20<br>2016 |

Po wybraniu przycisku otwarte zostanie dodatkowe okno *Opis leku* (zdj. poniżej), w którym wyświetlane są następujące informacje o wybranym leku: nazwa handlowa i międzynarodowa leku, producent, kategoria dostępności leku, dostępność leku na rynku, substancja czynna, kod ATC, grupa terapeutyczna, kod EAN, numer świadectwa rej., cena detaliczna, wskazania rejestracyjne, zarejestrowana wskazania refundacyjne, skład, działanie, wskazania, przeciwwskazania, środki ostrożności, stosowanie w ciąży i podczas okresu karmienia piersią, działania niepożądane, interakcje, wpływa na sprawność psychosomatyczną, zalecane dawkowanie oraz dodatkowe uwagi.

W wersji 6.9.0 aplikacji mMedica w ramach modułu dodatkowego **Pharmindex Bezpieczeństwo** w oknie opisu leku dodano wyświetlanie alertów bezpieczeństwa, odnośnika do kalkulatora dawkowania u pacjentów z niewydolnością nerek oraz informacji na temat występowania substancji pomocniczych o znanym działaniu wg ChPL. Dokładny opis tych funkcjonalności zawarty jest w instrukcji obsługi modułu <u>Pharmindex</u> <u>Bezpieczeństwo</u> w rozdziale "Dodatkowe informacje w opisie leku".

Od wersji 6.9.5 programu opis leku zawiera również informację o podzielności tabletki oraz o ewentualnym wpływie leku na badania diagnostyczne. Jest ona prezentowana w sekcji <u>Informacje dodatkowe</u> w formie graficznej oraz opisowej (patrz przykład poniżej).

#### Funkcjonalność słownika

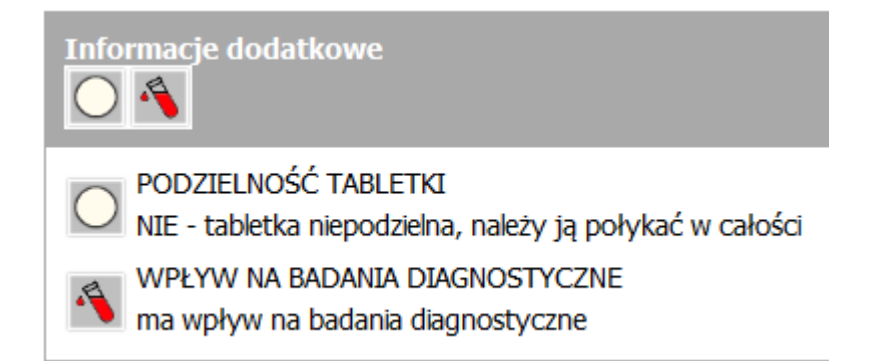

Informacje dotyczące bieżącej dostępności rynkowej danego leku publikowane są za pomocą 7 statusów:

- **Dostępny w obrocie -** opakowanie w ciągłej sprzedaży.
- Niedostępny w obrocie opakowanie niedostępne w sprzedaży.
- **Dostępność ograniczona** braki magazynowe; na polskim rynku znajduje się ograniczona ilość opakowań leku; zakup leku może sprawiać trudności.
- Dostępność w trakcie weryfikacji dostępność leku nie została jeszcze potwierdzona u producenta.
- Skrócone pozwolenie/wstrzymanie w obrocie na stałe, dostępny lek dostępny w obrocie do wyczerpania zapasów.
- Skrócone pozwolenie/wstrzymanie w obrocie na stałe, niedostępny lek na stałe wstrzymany w obrocie, nieprodukowany.
- Czasowe wstrzymanie w obrocie lek został czasowo wstrzymany w obrocie decyzją urzędową, jednak planowane jest wznowienie sprzedaży leku.

| 8                                                                                                    | Opis leku                                                                                                    | × |  |  |  |  |  |  |  |
|----------------------------------------------------------------------------------------------------|----------------------------------------------------------------------------------------------------|---|--|--|--|--|--|--|--|
| <b>Xefo Rapid</b> tabl. powl. (8 r<br>Takeda Pharma                                                                                                    | ng) 10 szt.                                                                                                    |   |  |  |  |  |  |  |  |
| <b>Rp</b> - Produkt wydawa                                                                                                    | ny z apteki na podstawie recepty                                                                                                    | ^ |  |  |  |  |  |  |  |
| Dostępność:                                                                                                    | Skrócone pozw./wstrzymanie w obrocie na stałe, dostępny                                                                                                    |   |  |  |  |  |  |  |  |
| Substancja czynna:                                                                                                    | Lornoxicam                                                                                                    |   |  |  |  |  |  |  |  |
| ATC:                                                                                                    | M01AC05- Lornoksykam                                                                                                    |   |  |  |  |  |  |  |  |
| Grupa terapeutyczna:                                                                                                    | antiphlogisticum, analgeticum                                                                                                    |   |  |  |  |  |  |  |  |
| EAN:                                                                                                    | 5909990702756                                                                                                    |   |  |  |  |  |  |  |  |
| Numer świadectwa rej.:                                                                                                    | 15430                                                                                                    |   |  |  |  |  |  |  |  |
| Cena detaliczna:                                                                                                    | Cena detaliczna: 12,90 zł                                                                                                    |   |  |  |  |  |  |  |  |
| Skład:                                                                                                    |                                                                                                    |   |  |  |  |  |  |  |  |
| 1 tabl. powl. zawiera 8 mg lorno                                                                                                    | ksykamu.                                                                                                    |   |  |  |  |  |  |  |  |
| Działanie:                                                                                                    |                                                                                                    |   |  |  |  |  |  |  |  |
| Niesteroidowy lek przeciwzapaln<br>prostaglandyn (hamowanie akt<br>nocyceptorów i redukcji nasilen<br>niezależne od efektu przeciwzap<br>po ok. 30 min, biodostępność v<br>wątrobie (głównie z udziałem C<br>CYP2C9 może występować zna<br>moczem (42%), głównie w pos | y o działaniu przeciwbółowym z grupy oksykamów. Działa poprzez hamowanie syntezy<br>ywności cyklooksygenazy) prowadzące do zmniejszenia wrażliwości obwodowych<br>ia reakcji zapalnej. Możliwe jest również działanie na poziomie nocyceptorów centralnych,<br>alnego. Szybko i niemal całkowicie wchłania się z przewodu pokarmowego, C <sub>max</sub> występuje<br>vynosi 90-100%. Wiąże się z białkami osocza w 99%. Jest intensywnie metabolizowany w<br>YP2C9) do nieaktywnego 5-hydroksylornoksykamu. U osób o wolnym metabolizmie<br>cznie zwiększone stężenie substancji macierzystej we krwi. Jest wydalany z kałem (50%) i<br>taci 5-hydroksylornoksykamu. Średni T <sub>0,5</sub> w fazie eliminacji wynosi 3-4 h. | ~ |  |  |  |  |  |  |  |

W przypadku gdy lek nie jest obecnie dostępny w obrocie, podczas dodawania go na receptę zostanie wyświetlone zapytanie o dalsze postępowanie:

| s | zukaj:                                                     | encor                 |                   |                      |                          |                                   |                         |  |  |  |  |
|---|------------------------------------------------------------|-----------------------|-------------------|----------------------|--------------------------|-----------------------------------|-------------------------|--|--|--|--|
|   |                                                            | ATC                   | Wskazania<br>ref. | Substancje<br>czynne | ]                        |                                   |                         |  |  |  |  |
|   | Nazwa                                                      |                       |                   |                      | Opakowanie               | Wskazania                         | Odpłatność              |  |  |  |  |
|   | Encortolon® tabl. (5 mg)                                   |                       |                   |                      | 20 szt.                  | We wszystkich<br>zarejestrowanych | R/R/R/R/R               |  |  |  |  |
| • | Encorton® tabl. (10 mg)<br>(Czasowe wstrzymanie w obrocie) |                       |                   |                      | 20 szt. (fiolka)         | G70 / C / We<br>wszystkich        | R/B/R/R/R/<br>R/R/R/R/R |  |  |  |  |
|   | Encorton® tabl. (10 r                                      |                       |                   |                      | mMedi                    | ×                                 |                         |  |  |  |  |
|   | Encor                                                      | Encorton® tabl. (20 r |                   |                      | ępność produktu to "Czas | e".                               |                         |  |  |  |  |
|   | Encor                                                      | ton® tabl.            | (20 r             | Kont                 | ynuować?                 | (/R/R/<br>R/R/R                   |                         |  |  |  |  |
|   |                                                            |                       |                   |                      |                          | Tak Ni                            | e                       |  |  |  |  |

#### 3.3 Zgłoszenie problemu do producenta bazy leków

W przypadku braku występowania określonego preparatu w bazie leków Pharmindex lub wykrycia pomyłki/ nieścisłości, istnieje możliwość zgłoszenia uwag bezpośrednio do producenta modułu. Służy do tego przycisk

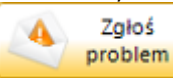

## **PHARMINDEX**<sup>®</sup>

| Szukaj:            |                                                                |                     |                               |                 |                                                         |                                                    |  |  |  |  |  |  |
|--------------------|----------------------------------------------------------------|---------------------|-------------------------------|-----------------|---------------------------------------------------------|----------------------------------------------------|--|--|--|--|--|--|
| Leki Wskazania ref |                                                                | f. ATC              | Substancje czynne Firmy Farm. | Inter           | rakcje                                                  |                                                    |  |  |  |  |  |  |
|                    | Leki                                                           | Opakowanie          | Kat.                          | ATC             | Cena                                                    | Substancj                                          |  |  |  |  |  |  |
| ۲                  | <b>4Flex</b> proszek do sporz. zaw. doustnej<br><u>Valeant</u> | 30 saszetek 10,02 g | отс                           |                 | Detaliczna:<br>67,90 zł                                 | Collagen, Ascorb                                   |  |  |  |  |  |  |
|                    | <b>4Flex</b> proszek do sporz. zaw. doustnej<br><u>Valeant</u> | 30 saszetek 10,02 g | отс                           |                 | Detaliczna:<br>68,70 zł                                 | <u>Collagen</u> , <u>Ascorb</u>                    |  |  |  |  |  |  |
|                    | 4 Lacti Baby krople doustne<br>Nord Farm                       | but. 5 ml           | отс                           |                 | Detaliczna:<br>12,99 zł                                 | <u>Lactobacillus rha</u> ı                         |  |  |  |  |  |  |
|                    | <b>4 Lacti Baby Plus</b> zaw. doustna<br><u>Nord Farm</u>      | but. 10 ml z pipetą | отс                           |                 | Detaliczna:<br>24,99 zł                                 | <u>Lactobacillus rhai</u><br><u>Colecalciferol</u> |  |  |  |  |  |  |
|                    | <b>4 Lacti GG</b> kaps.<br><u>Nord Farm</u>                    | 20 szt.             | отс                           |                 | Detaliczna:<br>12,99 zł                                 | <u>Lactobacillus rha</u><br><u>Inulin</u>          |  |  |  |  |  |  |
|                    | Abacavir + Lamivudine Mylan tabl.<br>powl. (600 mg+300 mg)     | 30 szt.             | Rpz                           | <u> J05AR02</u> |                                                         | <u>Abacavir</u> , <u>Lamivu</u>                    |  |  |  |  |  |  |
|                    | Abaktal® tabl. powl. (400 mg)<br>Sandoz                        | 10 szt.             | Rp                            | <u> J01MA03</u> | Detaliczna:<br>37,46 zł                                 | <u>Pefloxacin</u>                                  |  |  |  |  |  |  |
|                    | Abaktal® roztw. do inf. (400 mg/5 ml)<br>Sandoz                | 10 amp. 5 ml        | Lz                            | <u> J01MA03</u> | Detaliczna:<br>56,82 zł                                 | <u>Pefloxacin</u>                                  |  |  |  |  |  |  |
|                    | <b>Abasaglar</b> roztw. do wstrz. (100<br>j.m./ml)             | 10 wkł. 3 ml        | Rp                            | <u>A10AE04</u>  | Detaliczna:<br>305,94 zł                                | <u>Insulin glargine</u>                            |  |  |  |  |  |  |
| < >>               |                                                                |                     |                               |                 |                                                         |                                                    |  |  |  |  |  |  |
| 4                  | Zgłoś<br>problem Cpis leku (F5)                                |                     | Dane o refu                   | undacjach z o   | Wersja: 226<br>Data: 04-09-2020<br>dnia 1 września 2020 |                                                    |  |  |  |  |  |  |

Po jego wybraniu otwarta zostanie strona internetowa Centrum Wsparcia Pharmindex, poprzez którą użytkownik będzie mógł zgłosić problem po wcześniejszym zalogowaniu/rejestracji.